MODULE 2

**INTERNET BASICS** 

# CHAPTER 4

#### PRESENTATION OF INTERNET TOOLS AND THEIR USE

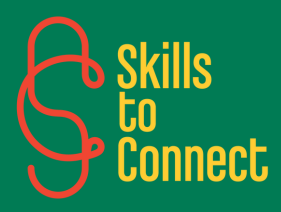

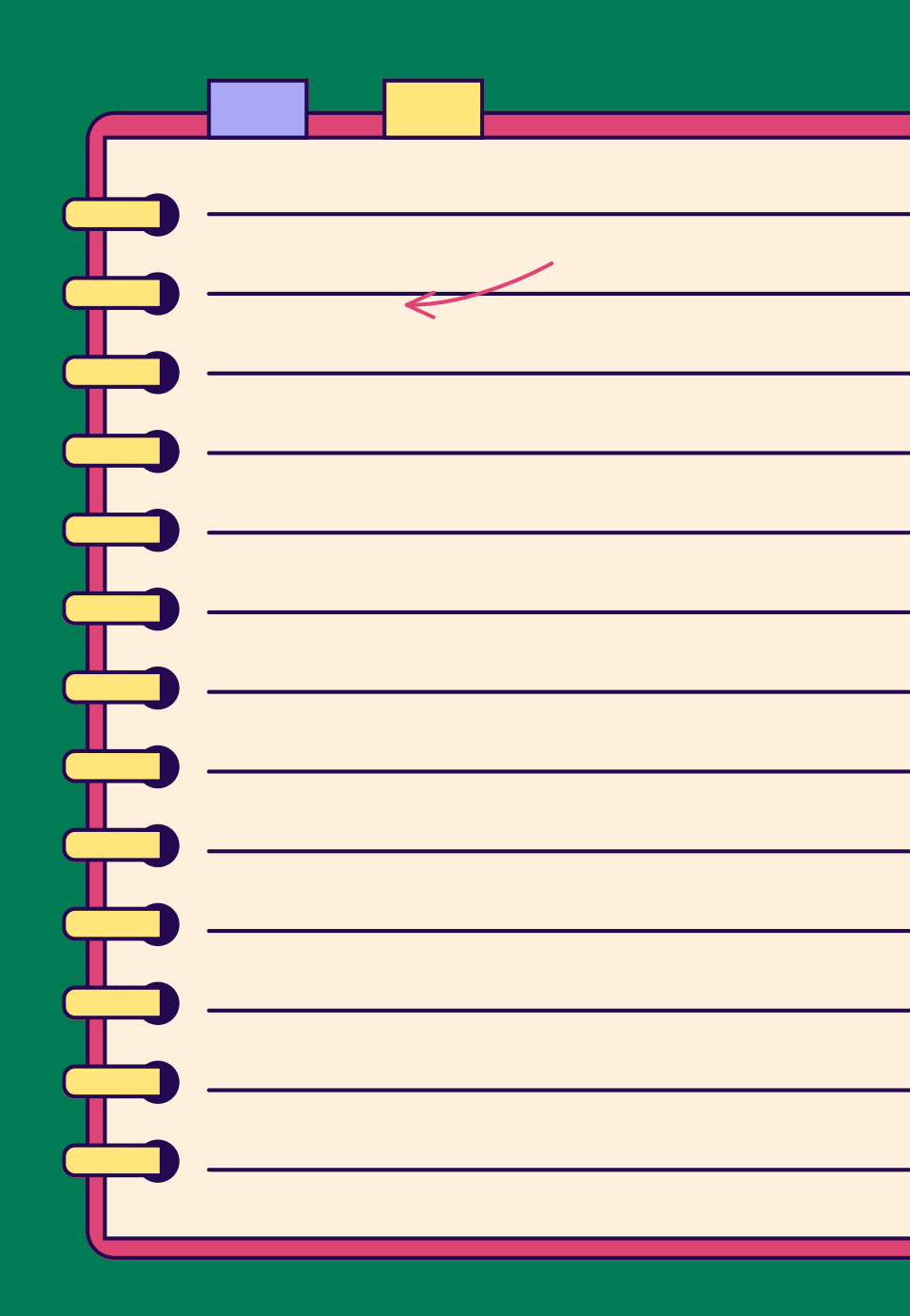

### INTRODUCTION

In this chapter, you will be introduced to the different internet applications: how to install and use Whatsapp, Messenger, Mail and Youtube? These tools allow you to communicate, share information, photos, videos and have fun.

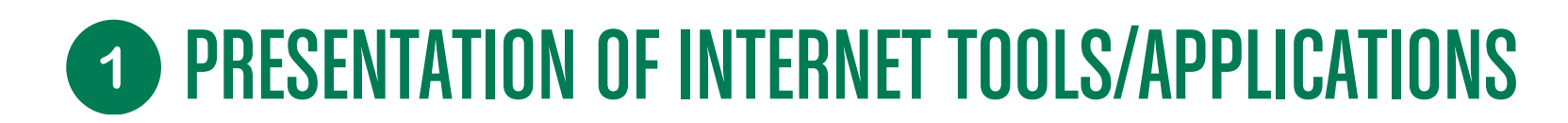

#### **INSTANT MESSAGING TOOLS**

Instant messaging allows the instant exchange of text, voice or file messages between several people via computers, tablets or mobile phones connected to the Internet (4G, WiFi)

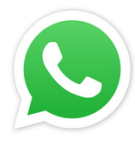

Download and use Whatsapp on Android or iPhone by clicking here!

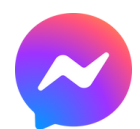

Download and use Facebook Messenger by clicking here!

#### **USING MAILBOXES**

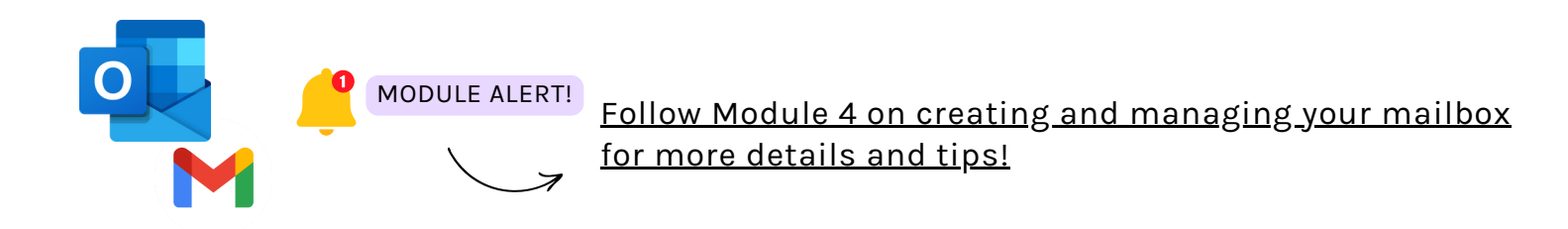

## **O** PRESENTATION OF INTERNET TOOLS/APPLICATIONS

#### **USING YOUTUBE**

YouTube is an internet service that broadcasts videos (entertainment, school, films, etc.). YouTube is organized into thematic categories with a search engine that allows you to find content via keywords.

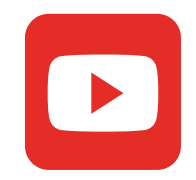

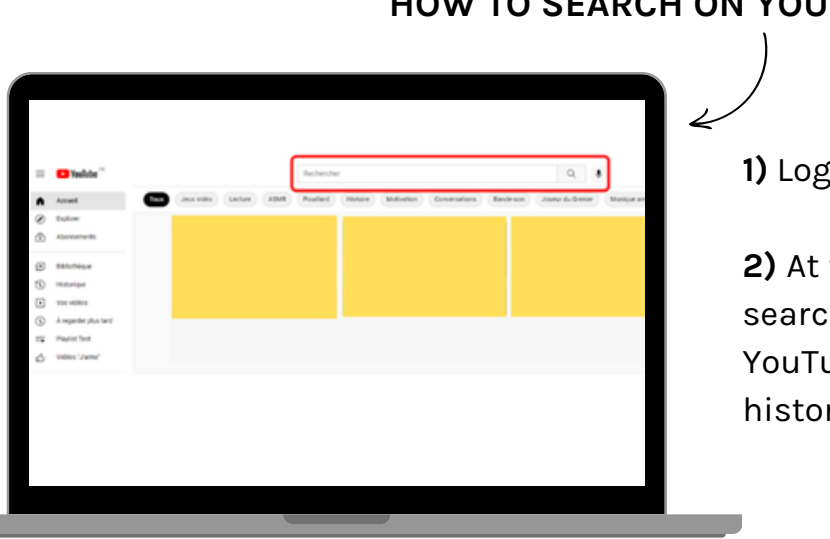

#### HOW TO SEARCH ON YOUTUBE?

#### 1) Log in to <u>YouTube</u>

**2)** At the very top and in the middle of the page, you can see a large search bar (below, you can also see the different themes that YouTube highlights on your profile in relation to your viewing history).

**3)** Type in the keywords or topics that interest you. A drop-down list will give you several suggestions. You can click on them or, if nothing suits you, simply press the "Enter" button on your keyboard.

**4)** YouTube brings up the most relevant content for your search. All you have to do is select the videos that interest you.